## Вход в систему Интернет-Банк

Уважаемый клиент!

Для работы в системе Интернет-Банк Банка Русский Стандарт необходимо пройти авторизацию.

- 1. Вход в систему Интернет-Банк осуществляется посредством браузера Internet Explorer, Google Chrome, Mozilla Firefox.
- 2. Запустите браузер, пройдите по ссылке <u>https://ibank.rsb.ru</u>
- 3. Откроется страница авторизации, в которой необходимо ввести Ваши учетные данные логин и первичный пароль. Нажмите на кнопку «ВОЙТИ».

| У РУССКИЙ СТАНДАРТ<br>БАНК | Техническая поддержка:<br>8-495-797-84-03 <sup>Е№ В</sup> |
|----------------------------|-----------------------------------------------------------|
|                            |                                                           |
| Пользователь               | 1 1 X 1                                                   |
|                            |                                                           |

4. В следующем окне необходимо ввести одноразовый пароль, сформированный на Ключе eToken PASS.

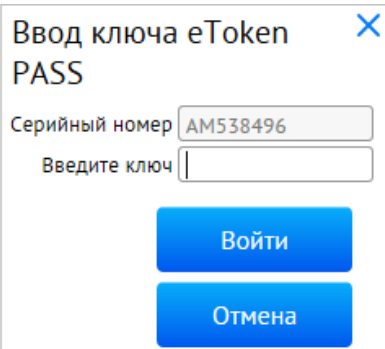

Для этого проверьте, что серийный номер устройства, отображаемый на экране, совпадает с серийным номером на обратной стороне устройства. Нажмите кнопку, на устройстве сформируется шестизначный цифровой пароль, введите его в поле на экранной форме «Введите ключ», нажмите кнопку «Войти».

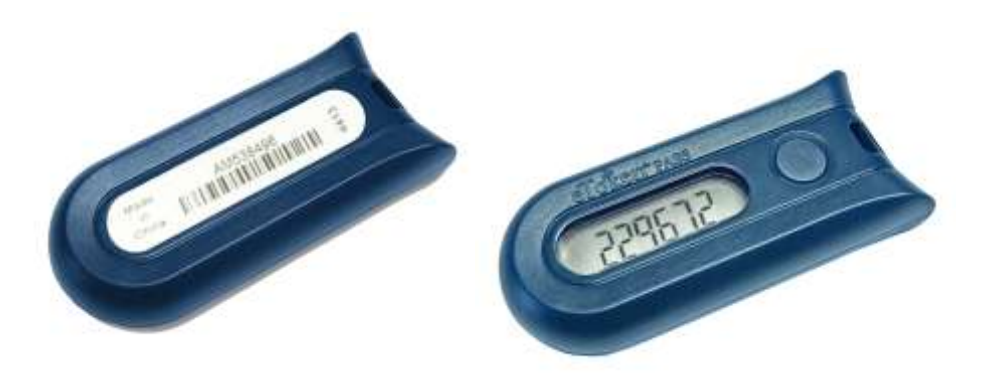

- 5. После первого входа в систему в обязательном порядке требуется смена первичного пароля. Требования к паролю: Минимальная длина 7 символов Максимальная длина 10 символов Пароль должен обязательно содержать:
  - букву верхнего регистра
  - букву нижнего регистра
  - цифру
- 6. После успешной смены пароля загрузится рабочее место Клиента

|         | усскі<br>БАНК | ий Стандарт        | 20 wapta 2017<br>witterpr |        | ООО "Ромашка"     | • 13 0                        |           |
|---------|---------------|--------------------|---------------------------|--------|-------------------|-------------------------------|-----------|
| Главная | Счета         | Платежные документ | ы Валютные операции       | Письма | Продукты и услуги | Кузницев Денно: Александрович | (finance) |

## Работа с eToken PASS Ввод некорректного одноразового пароля

Одноразовые пароли, формируемые устройством eToken PASS, используются в системе для двухфакторной авторизации и подтверждения подлинности, направляемых в Банк электронных документов.

В случае рассинхронизации устройства с сервером Банка, после третьего некоррекно введенного одноразоваго пароля, отроется окно «Синхронизации», в котором необходимо ввести поочередно два одноразовых пароля, сформированных на устройстве, и нажать кнопку «Готово».

| Синхрони         | 1зац <mark>и</mark> я > |
|------------------|-------------------------|
| Необходима синх  | ронизация               |
| Введите два ключ | а подряд                |
| Серийный номер   | AM538496                |
| Первый ключ      | 674342                  |
|                  | 057071                  |